## Adding ListingToLeads Virtual Tour to your Moxi Sites

- 1. Log into ListingsToLeads and click on Listings
- 2. Search for the listing you want
- 3. Click on the Tools Icon next to that listing

| L                                       | 2L                 | G    | Listings       | Landing Pages | Leads                               | Lead Links | Text / IVI | R Tabs                    | Analytics | Agents        | Support                   |          |                            |                          |            |       |
|-----------------------------------------|--------------------|------|----------------|---------------|-------------------------------------|------------|------------|---------------------------|-----------|---------------|---------------------------|----------|----------------------------|--------------------------|------------|-------|
| Home / Listings Click Listings          |                    |      |                |               |                                     |            |            |                           |           |               |                           |          |                            |                          |            |       |
|                                         | Listin             | gs   |                | 0             | Filter by Ag                        | Agent      |            |                           |           | Add Listing 👻 |                           |          | Type & hit enter to Search |                          |            |       |
|                                         | Search for Listing |      |                |               |                                     |            |            |                           |           |               |                           |          |                            |                          |            |       |
|                                         | Additional Tools:  |      |                | Agent Listing | Agent Listing Website Client Review |            |            | Website Monitor Slideshow |           |               | Widgets <b>2</b> Listings |          |                            | s Email Market Report Mo |            |       |
|                                         | De                 | lete |                |               |                                     |            |            |                           |           |               |                           |          |                            | C                        | Click on T | iools |
|                                         | ADDRESS            |      |                |               | ¢ LIST PRICE                        |            |            | \$ STATUS                 |           |               | + D                       | ATE      | TASKS TOOLS                |                          | EDIT       |       |
| <ul> <li>8273 Platte Road, B</li> </ul> |                    |      | ad, Beulah, MI |               |                                     | \$199,000  | Just Liste | ed                        | *         | Jamie Gray    | 221                       | MAR 2020 |                            |                          |            |       |

- 4. Click on Virtual Tour
- 5. Click on the 'eye' for the version of the tour that fits your property

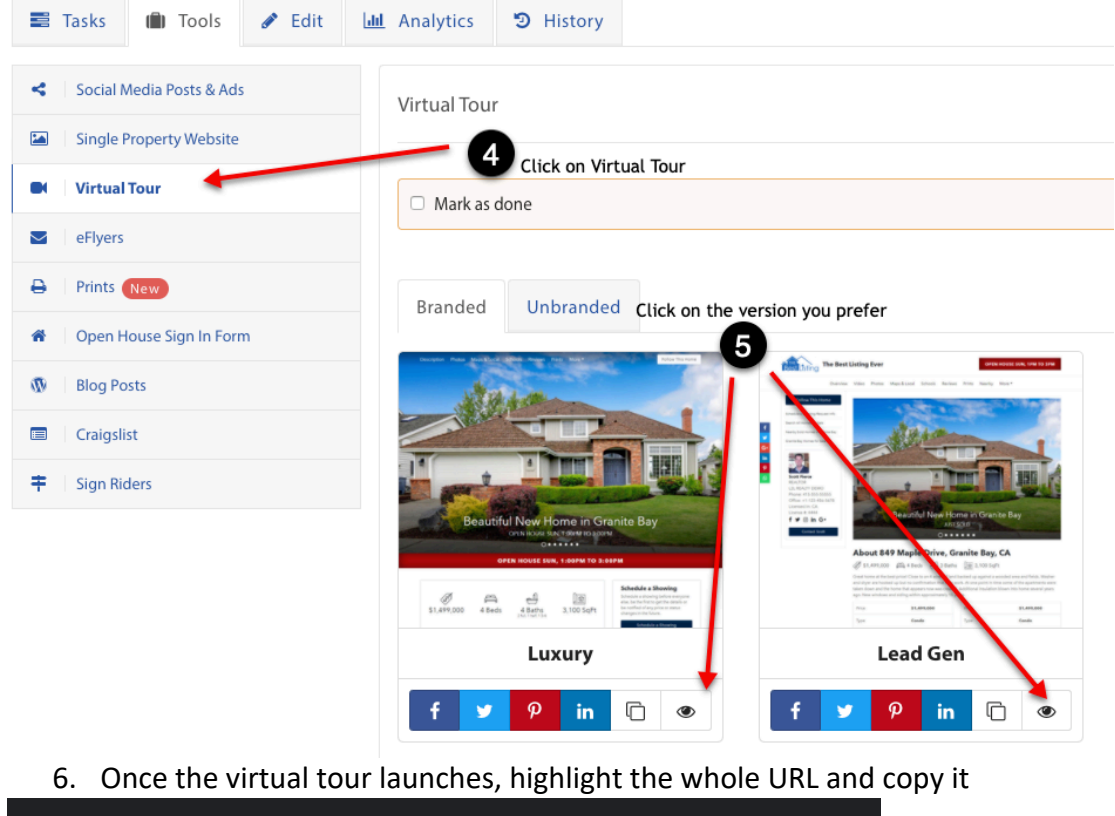

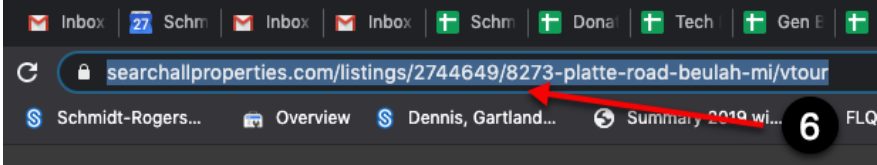

Copy the URL by highlighting all of the words and click copy

- 7. Log into Moxi via my.schmidtresources.com and click on Agent Tools
- 8. Then Click on the dropdown for Listings
- 9. Click on Active & Pending

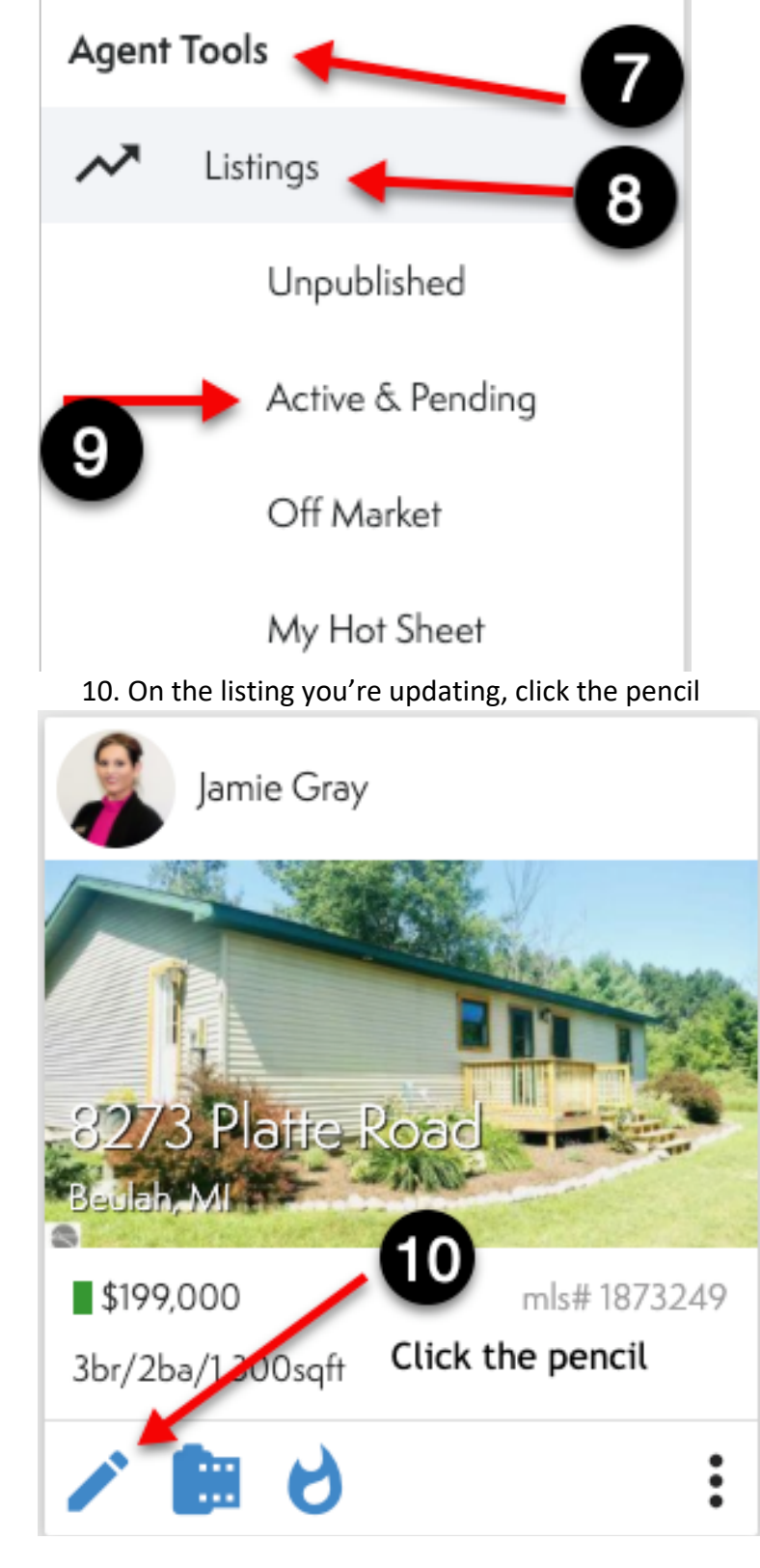

## 11. On Edit Listing Details, paste the URL in the Virtual Tour blank

## 12. Click Save

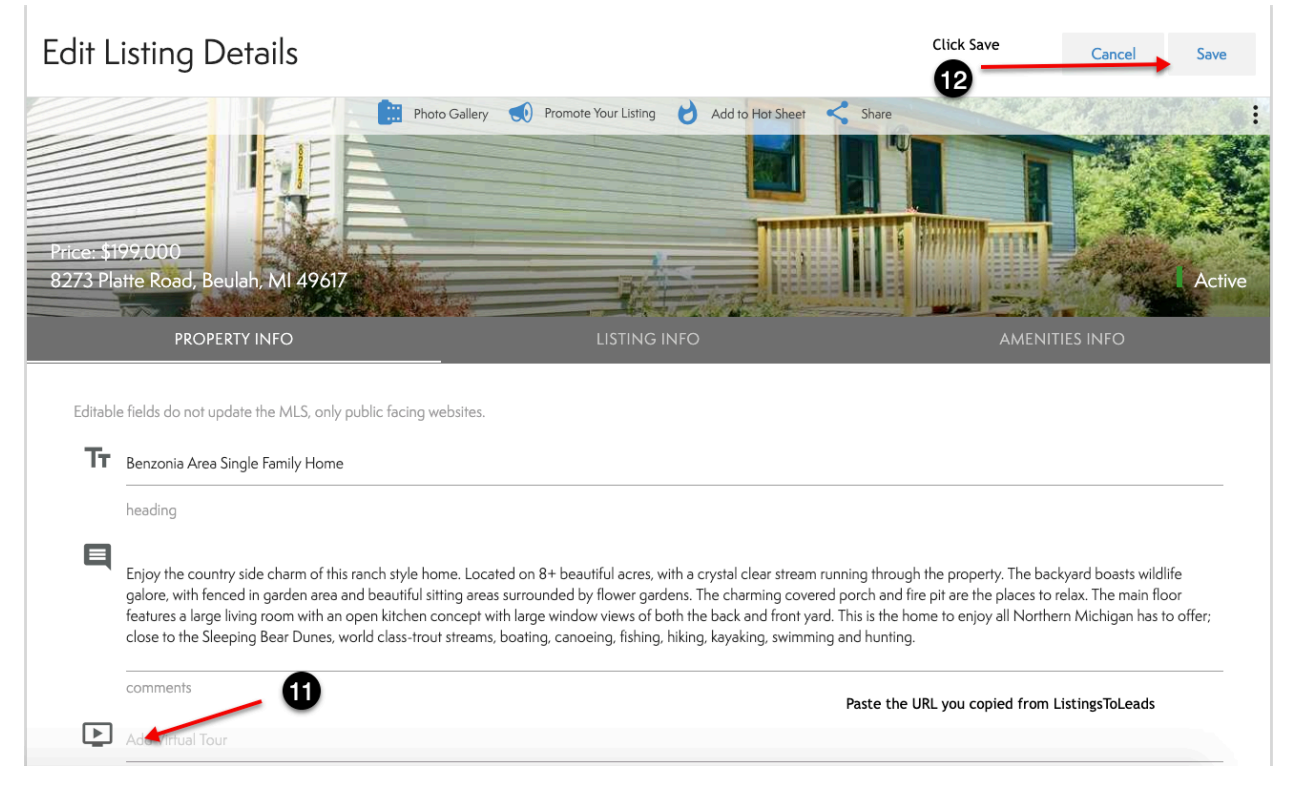